# Sådan downloader og bruger du en GPX-fil på Android

#### Hvad er en GPX-fil?

En GPX-fil indeholder GPS-data – fx en rute, sti eller placering – som kan bruges i kort- og navigationsapps til fx vandreture, cykling eller løb.

#### 1. Download en GPX-app (hvis du ikke har en)

Du skal bruge en app, der kan åbne og vise GPX-filer. Her er to gode og gratis apps:

- Komoot (god til vandring og cykling)
- GPX Viewer (simpel og overskuelig)

Find dem i Google Play Butik ved at søge efter deres navn.

#### 2. Download GPX-filen til din telefon

Hvis du har fået et link til filen: - Tryk på linket og vælg "Download". Hvis du har fået den som vedhæftet fil: - Åbn e-mailen og tryk på vedhæftningen > vælg "Gem på telefon" eller "Download".

Filen gemmes ofte i mappen "Downloads".

## 3. Åbn GPX-filen i din valgte app

I GPX Viewer:

- 1. Åbn GPX Viewer-appen
- 2. Tryk på menuen ( $\equiv$ ) > "Open files"
- 3. Gå til mappen Downloads og vælg din GPX-fil
- 4. Ruten vises nu på kortet klar til brug

I Komoot (kræver evt. konto):

- 1. Åbn Komoot
- 2. Tryk på "Plan" > "Importér GPX"
- 3. Find filen under Downloads og importér
- 4. Du kan nu bruge den som rute i Komoot

## Klar til afgang!

Når du har åbnet GPX-filen, kan du:

- Se ruten på kortet
- Få GPS-navigation (afhængigt af app)
- Bruge den offline (hvis du har downloadet kort)

### Tips:

- Brug offlinekort, hvis du skal et sted uden dækning.
- Husk strøm! Brug evt. powerbank.